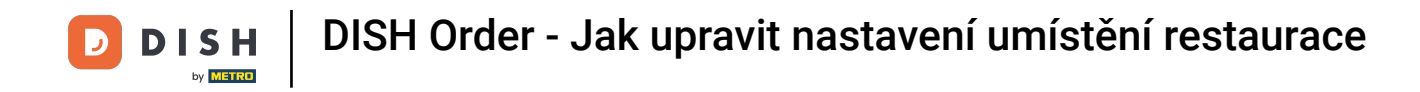

### Nyní jste na řídicím panelu. Klikněte na RESTAURACE .

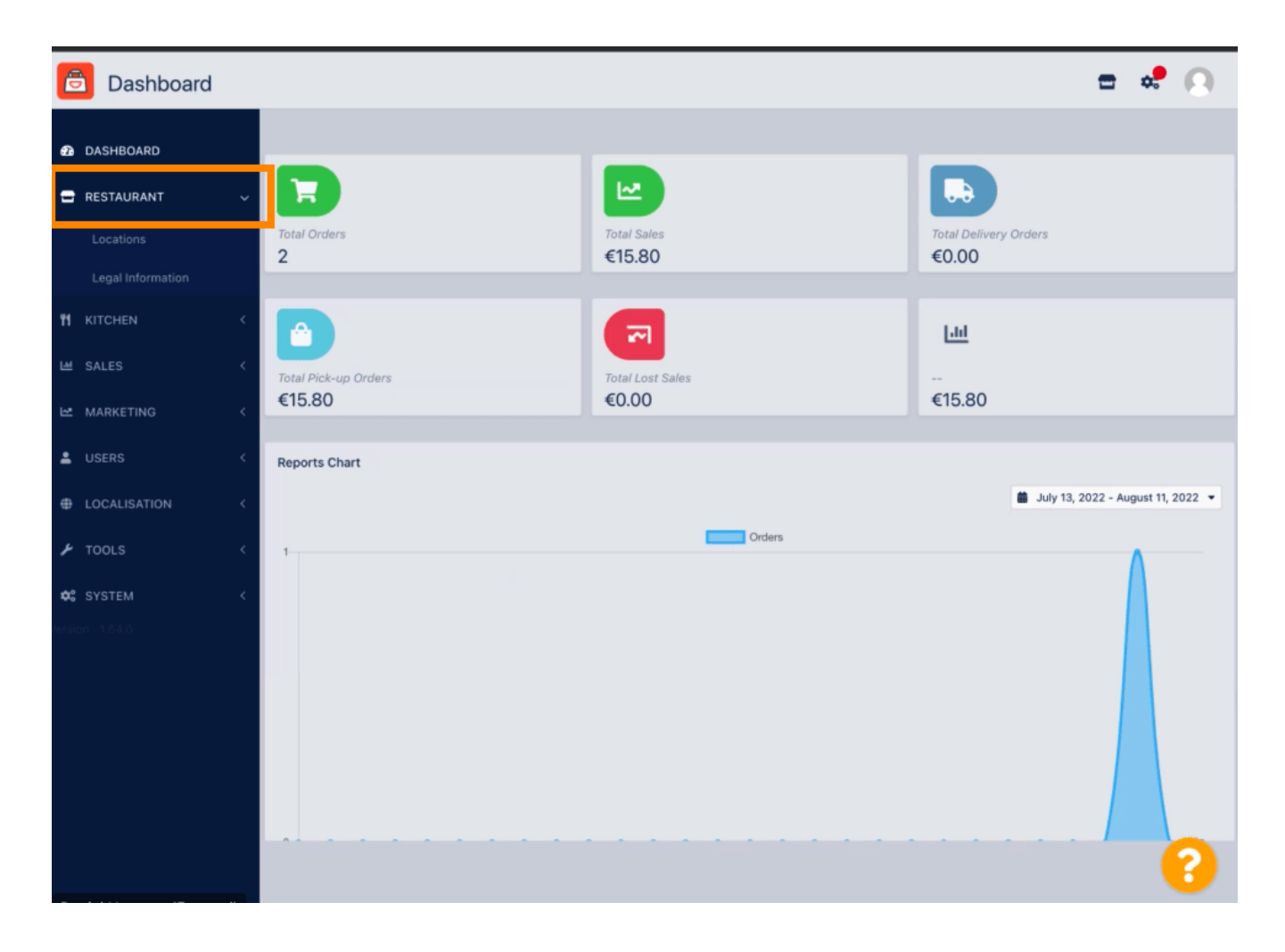

**DISH** Order - Jak upravit nastavení umístění restaurace

# Nyní klikněte na Umístění .

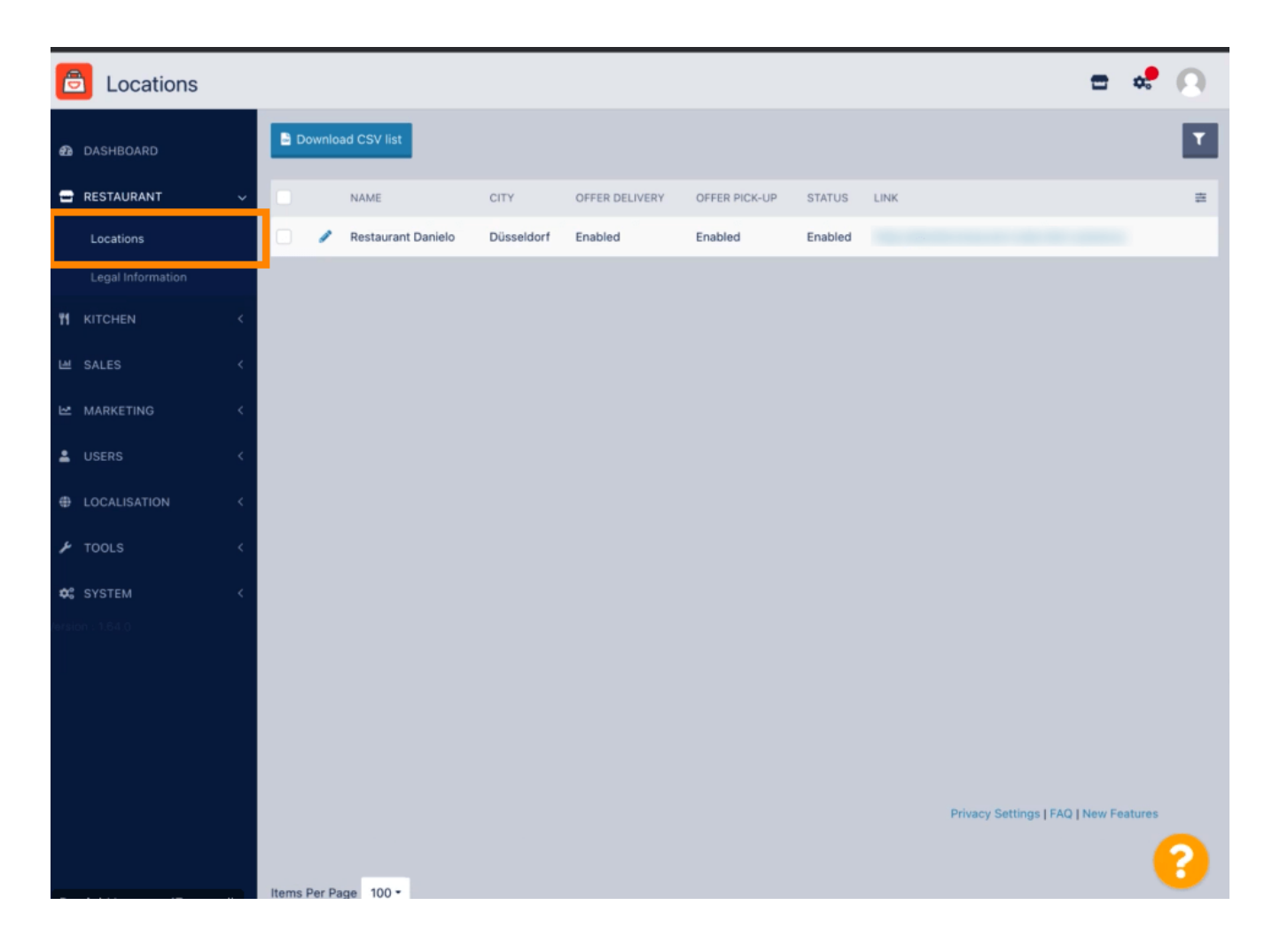

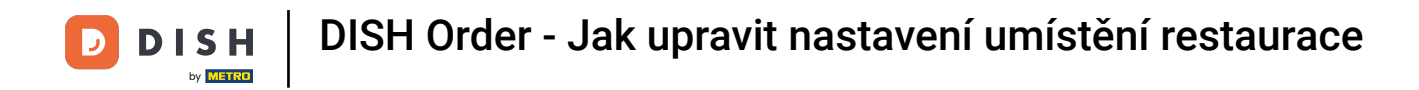

# Stávající umístění můžete upravit kliknutím na ikonu tužky.

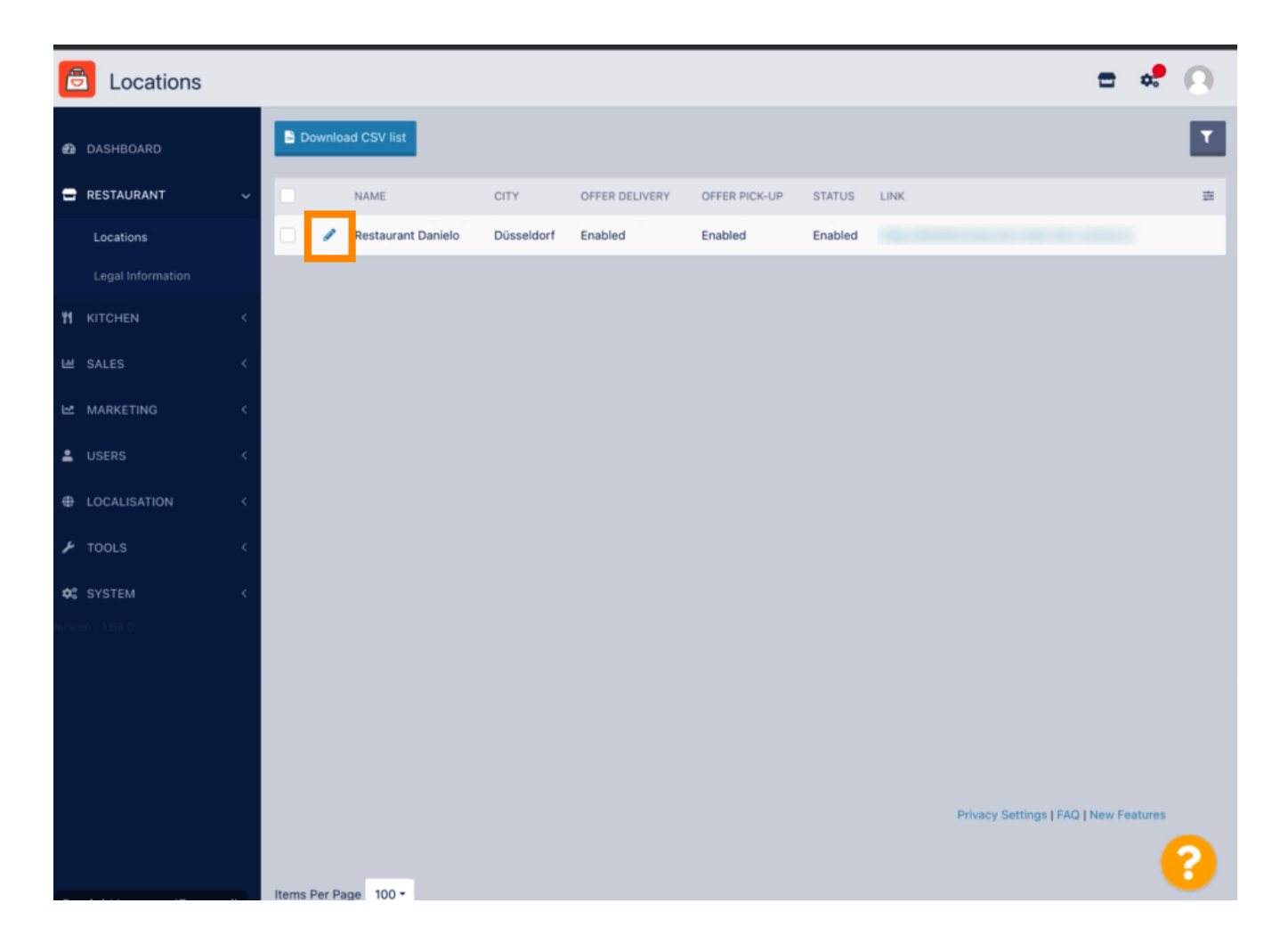

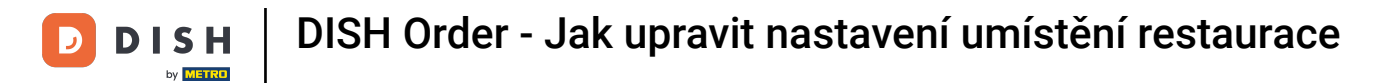

#### Můžete povolit/zakázat možnost doručení a vyzvednutí.

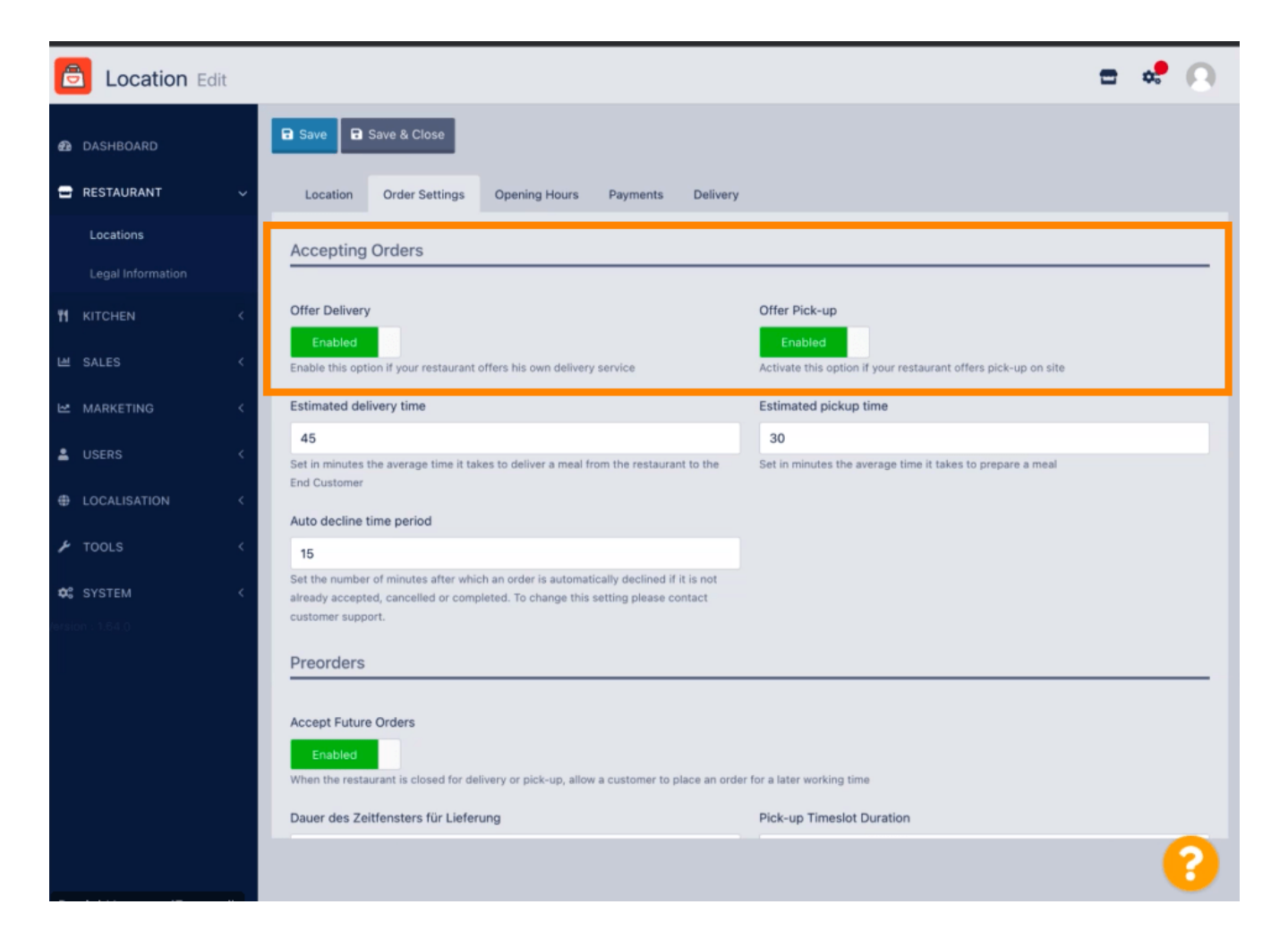

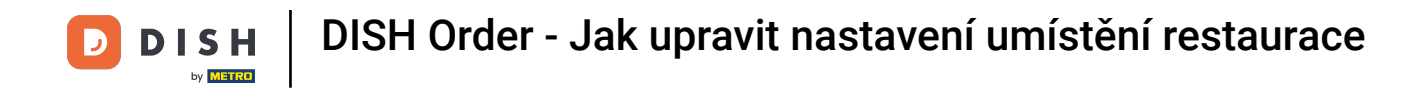

U přijatých objednávek můžete upravit několik nastavení. Zahrnuje odhadovaný čas doručení, odhadovaný čas vyzvednutí a časové období automatického odmítnutí.

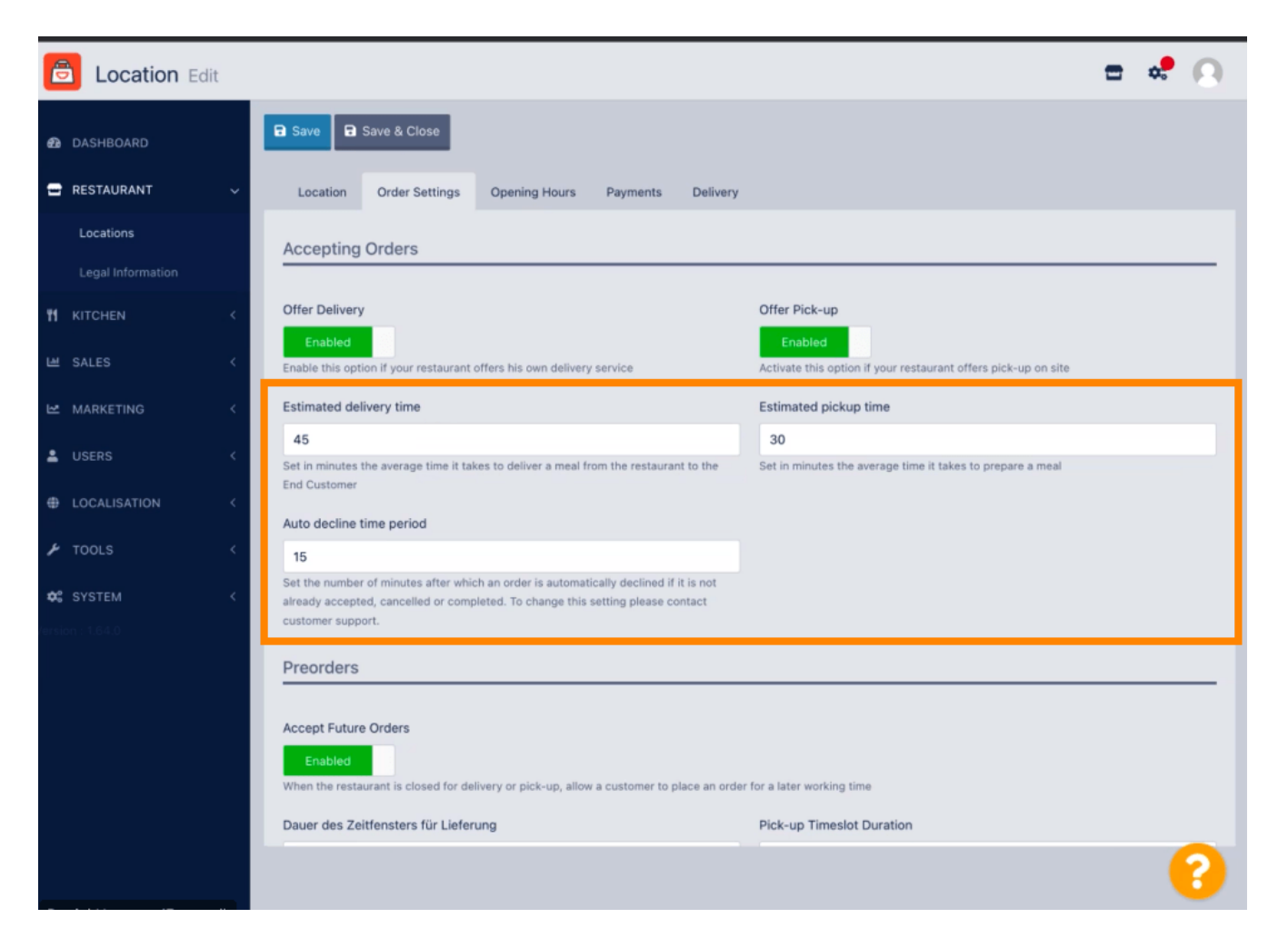

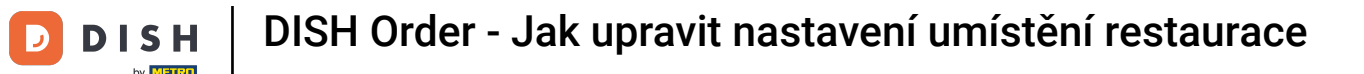

Můžete povolit/zakázat příležitost pro předobjednávky. Dále můžete upravit několik nastavení ohledně přijatých předobjednávek.

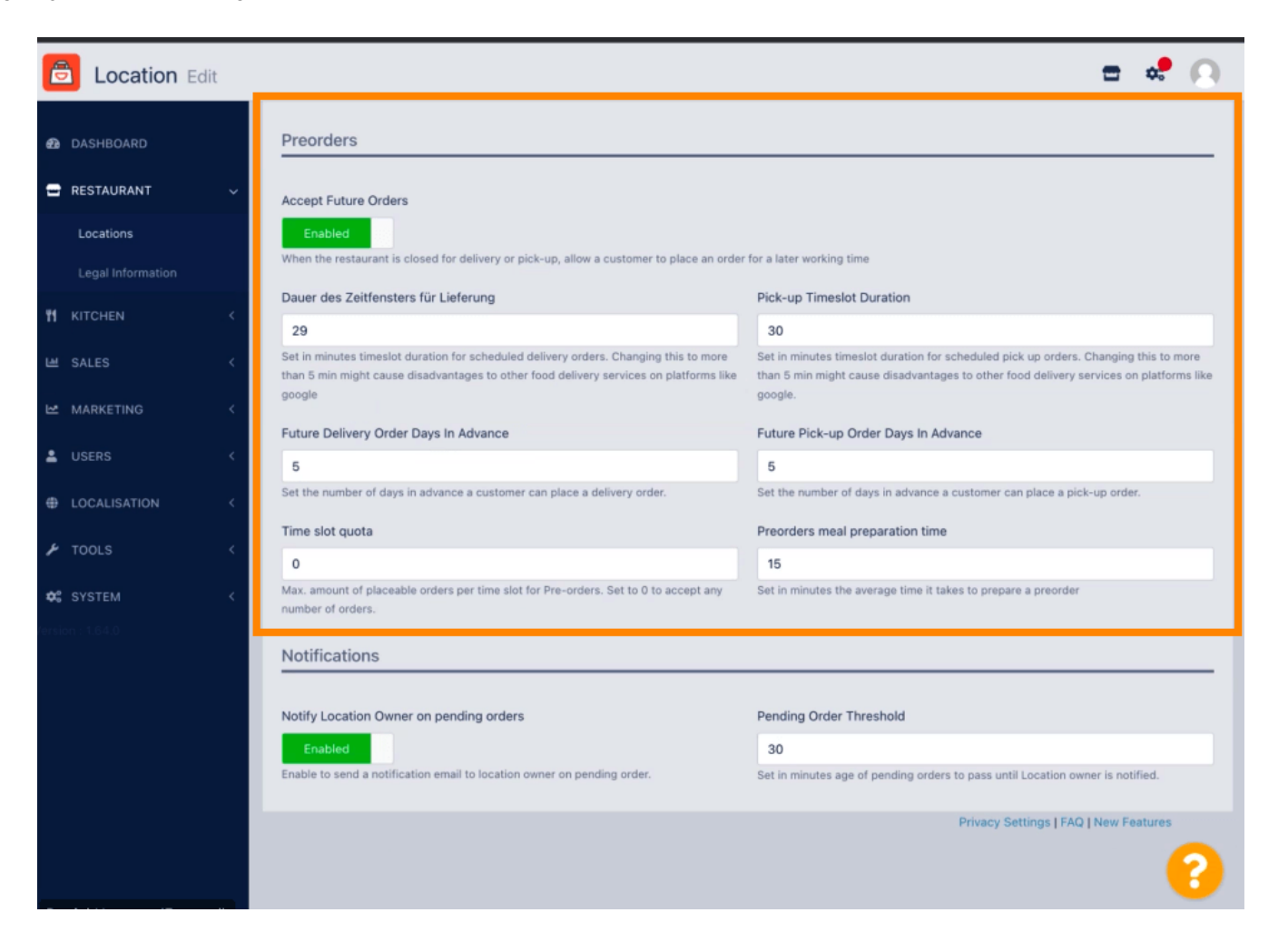

**ISH** DISH Order - Jak upravit nastavení umístění restaurace

Zde můžete povolit / zakázat možnost dostávat upozornění na nevyřízené objednávky prostřednictvím e-mailu.

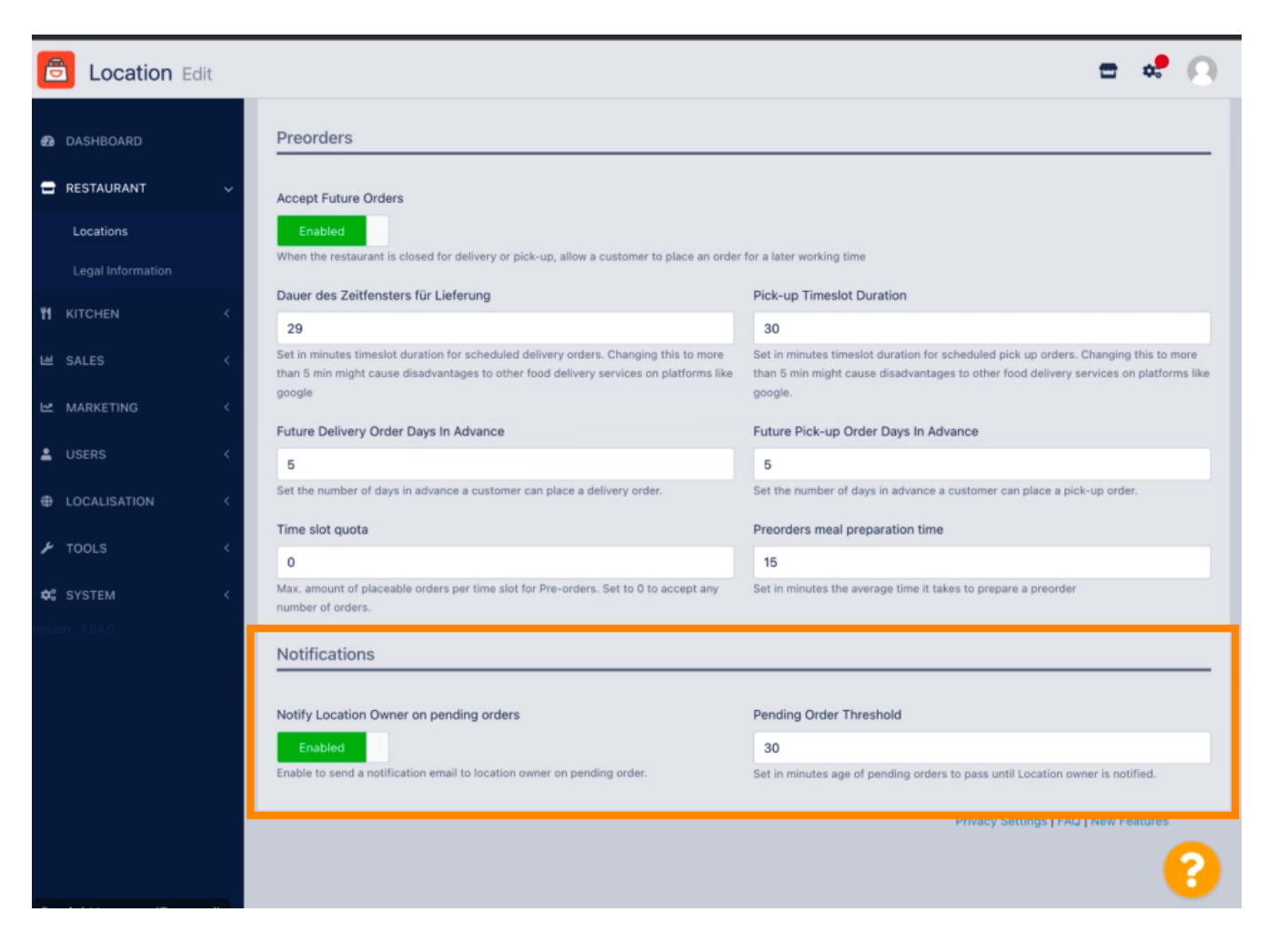

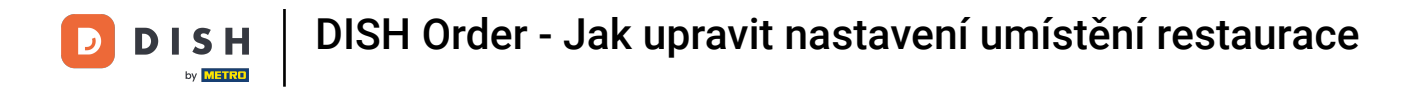

### Přejděte nahoru a klikněte na Uložit a zavřít.

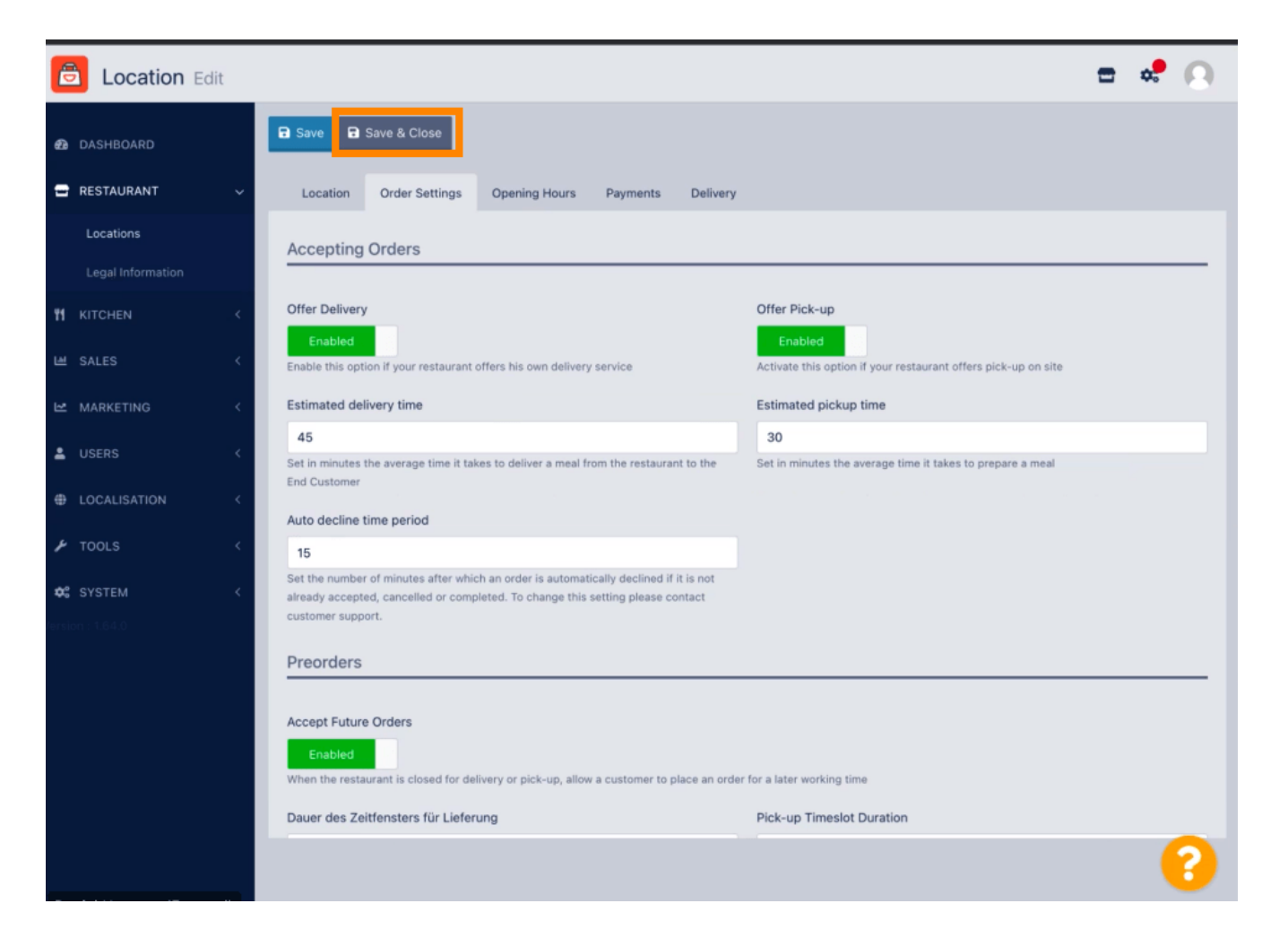

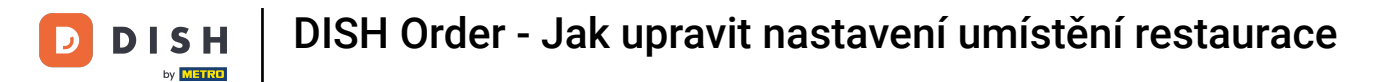

# 1 To je vše. Hotovo.

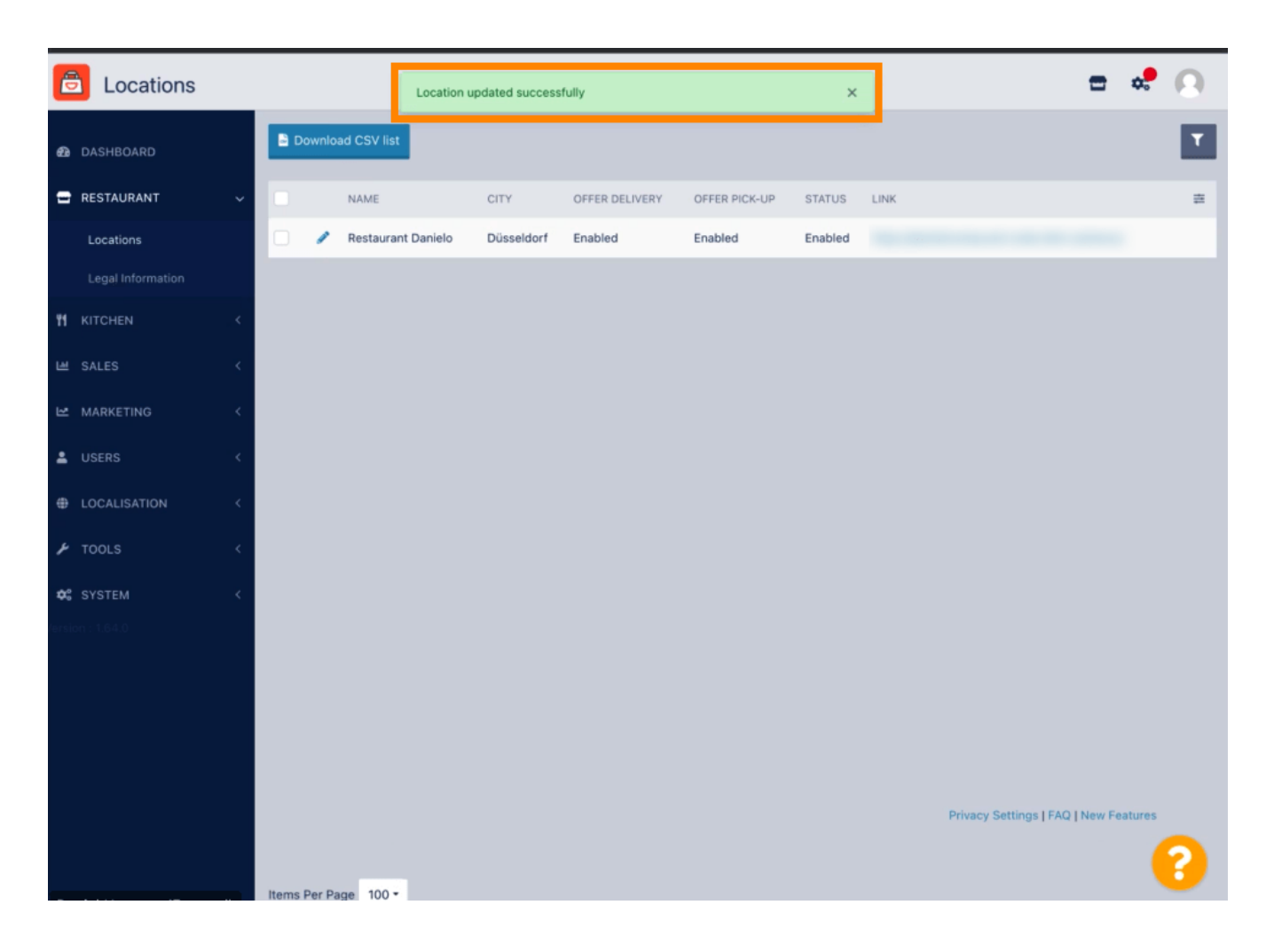

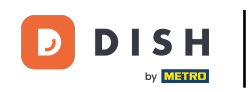

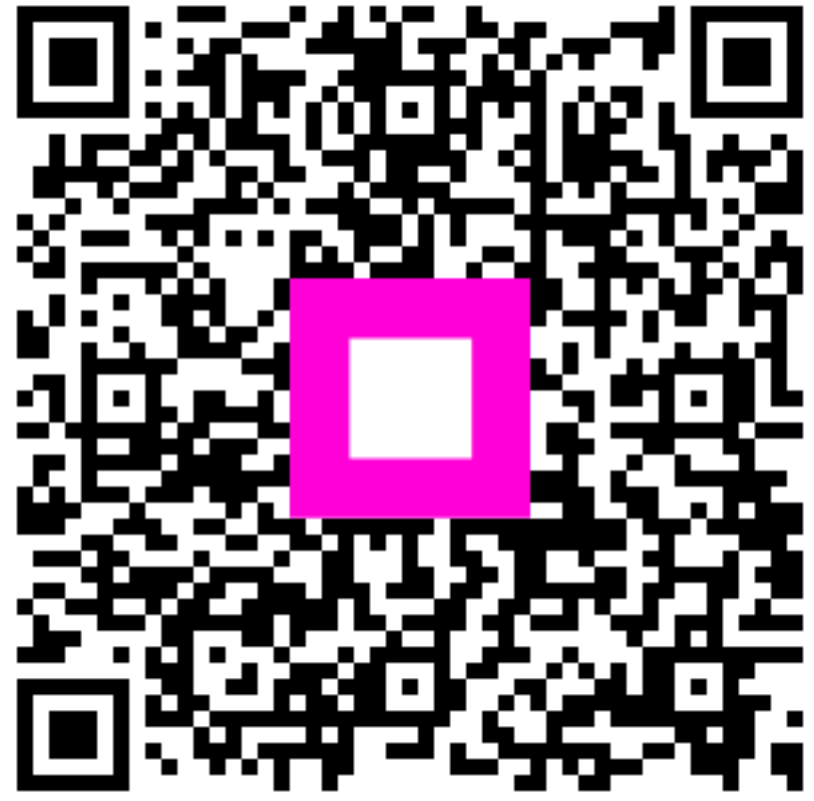

Skenováním přejděte do interaktivního přehrávače